## TMT-01S/03S マスク認識機能の設定

## 目次

## 1. WEB設定へのログイン

本製品のIPアドレス初期値は「192.168.1.88(固定)」です。

本製品を、WindowsパソコンとLANケーブルで直接接続する場合は、<u>本機器に表示されているIPアドレスのセグメン</u> <u>トに合わせて、WindowsパソコンのIPアドレスを固定する必要があります</u>。PCのIPアドレス変更手順は、以下の資料 をご覧ください。

【PCのIPアドレス変更手順】 <u>https://www.solidcamera.net/thermaltab/file/tmt-v001 howto ip.pdf</u>

本機器は電源とLANケーブルに接続後、約2分で起動します。本製品のIPアドレスは画面右下に表示されます。

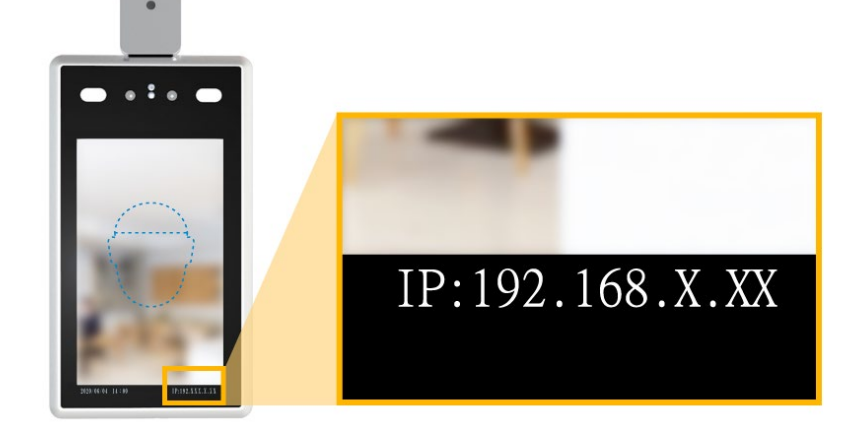

1. ブラウザを起動し、本製品のIPアドレス(初期値の場合:192.168.1.88)を入力します。

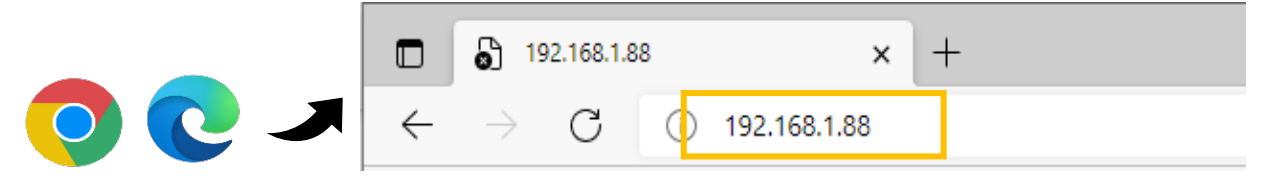

初回ログイン時は、図1のようにユーザー名とパスワードを入力し、[ログイン]をクリックします。
 【初期値】ユーザー名:admin / パスワード:admin

| ユーザー名: admin<br>バスワード: |  |
|------------------------|--|
| ログイン                   |  |

2. マスク認識機能を有効/無効にする

※初期値では無効に設定されています。

1. 画面左の[>インテリジェント分析]をクリックし、上部に表示された[顔認識アクセス制御]をクリックします。

※画面メニューに[>インテリジェント分析]が無い場合は、 「<u>3. マスク認識機能を有効/無効にする([インテリジェント分析]が無い場合)</u>」の手順をご確認ください。

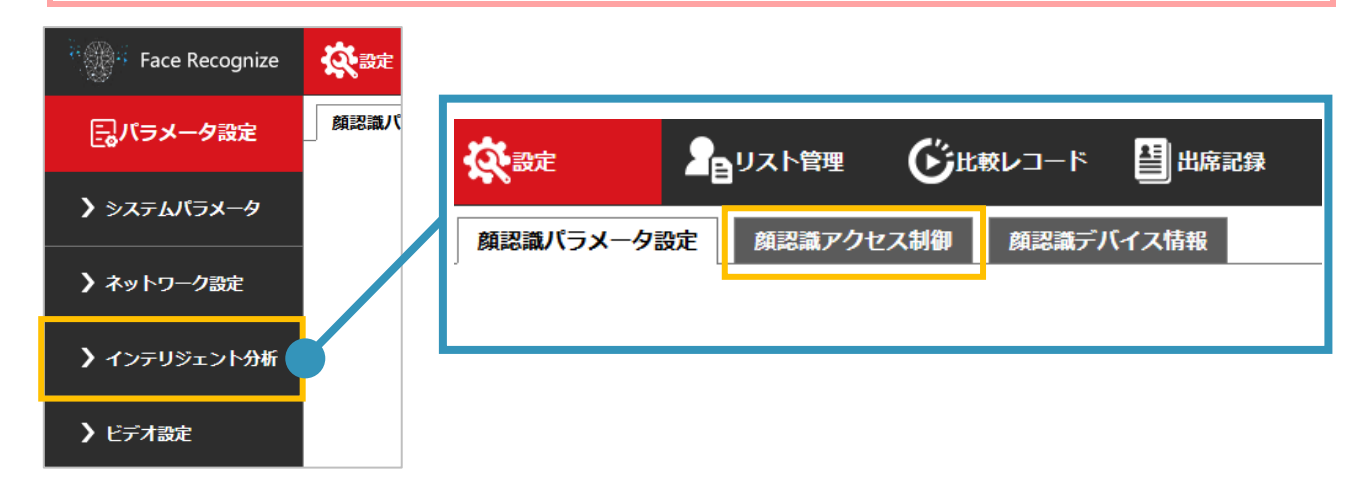

2. 上部の〈温度とマスクの設定〉内の〈マスク温度検出〉で設定を切り替えます。

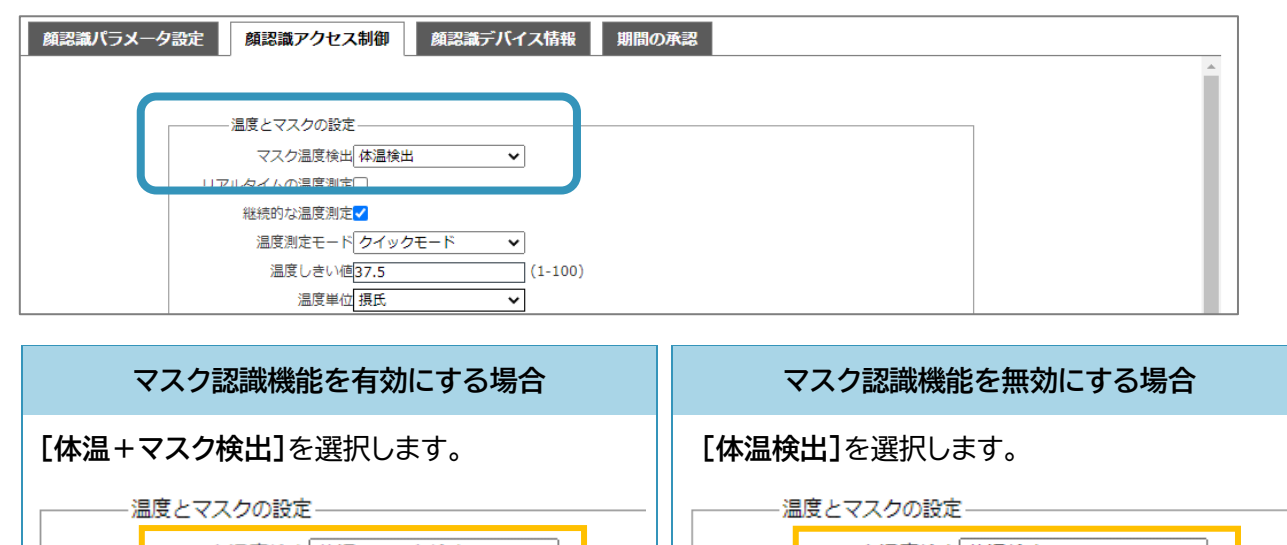

 マスク温度検出体温+マスク検出
 マスク温度検出体温検出
 マスク温度検出体温検出

 リアルタイムの温度測定
 リアルタイムの温度測定

 総続的な温度測定
 総続的な温度測定

 マスクなしドアを開けて
 温度測定モードクイックモード

3. ページ最下部の[保存]をクリックします。

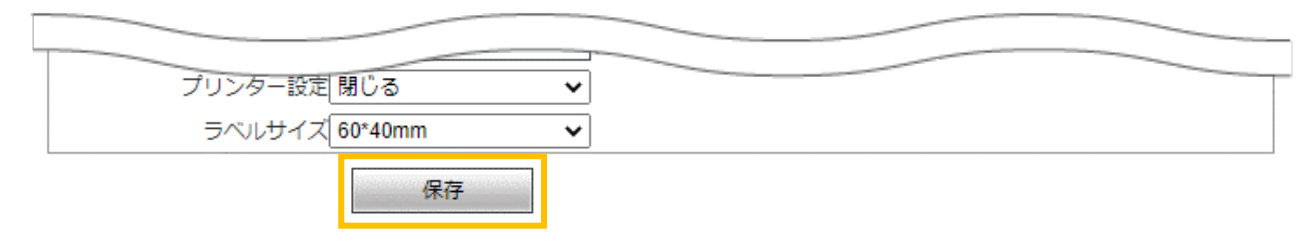

- 1. 画面上部の[顔認識。アラーム設定]をクリックします。
- 2. 〈マスク検出〉で設定を切り替えます。

| Face Recognize     | <b>读</b> 設定                                               |                                                                                                 |  |  |  |
|--------------------|-----------------------------------------------------------|-------------------------------------------------------------------------------------------------|--|--|--|
| <b>良</b> システムバラメータ | システム情報 コ                                                  | ーザー管理 時間設定 有線ネットワークバラメータ モバイルモニタリング 顔認識。パラメータ設定                                                 |  |  |  |
| ▶ HTTPアップロード設定     | 顔認識。アラーム設<br>ストレージデバイス                                    | 2 顔認識。アクセス制御 顔認識。デバイス情報 ファクトリを復元 デバイスを再起動します<br>オーディオプロパティ DDNSパラメータ UPNPパラメータ 基本パラメータ メールパラメータ |  |  |  |
| 🕽 ソフトウェアのアップグ      | EASCONO                                                   | ホワイトリスト以外のアラー                                                                                   |  |  |  |
| > ビデオバラメ−タ         | アラームスイッキ<br>IO出力                                          | ボワイトリストアラーム     VIPリスト     ム       □ 連続出力 ▼     アラーム出力期間 1     IO出力タイプ       □ (1~60) 秒     「○  |  |  |  |
| > ビデオエンコーディング      | 認識モード                                                     |                                                                                                 |  |  |  |
| ♪ RTSPバラメータ        | <ul> <li>比較の規模性</li> <li>IDの類似性</li> <li>比較モード</li> </ul> | 75     (1-100)       60     (1-100)       顏+溫度測定     ✓                                          |  |  |  |
| > FTPバラメータ         | マスク検出<br>温度補正<br>高児マラーム                                   | 間じる V<br>スマートアルゴリ 補正温度 0.0                                                                      |  |  |  |
|                    | 温度しきい値                                                    | 37.5 (1-100)                                                                                    |  |  |  |
|                    | 温度単位                                                      | 摂氏 ~                                                                                            |  |  |  |
|                    | 14温テータ<br>温度測定なしの期間                                       |                                                                                                 |  |  |  |
|                    | 保存     デフォルト設定                                            |                                                                                                 |  |  |  |

| マスク認     | 認機能を有効にする場合                         | マスク認識機能を無効にする場合                               |  |  |
|----------|-------------------------------------|-----------------------------------------------|--|--|
| [開く]を選択し | ます。                                 | [閉じる]を選択します。                                  |  |  |
| アラームスイッチ | ホワイトリストアラーム                         | アラームスイッチマホワイトリストアラームマ                         |  |  |
| IO出力     | <ul> <li> <i>ア</i>ラーム出力期間</li></ul> | IO出力     ゴ連続出力      アラーム出力期間 1       (1~60) 秒 |  |  |
| 認識モード    | リーフレッマ                              | 認識モード リーフレッマ                                  |  |  |
| 比較の類似性   | 75 (1-100)                          | 比較の類似性 75 (1-100)                             |  |  |
| IDの類似性   | 60 (1-100)                          | IDの類似性 60 (1-100)                             |  |  |
| 比較モード    | 顏+温度測定                              | 比較モード 顔+温度測定                                  |  |  |
| マスク検出    | 開< ~                                | マスク検出 閉じる 🗸                                   |  |  |
| 温度補正     | スマートアルゴリ > 補正温度 0.0                 | 温度補正 スマートアルゴリー 補工温度 回り                        |  |  |
|          |                                     |                                               |  |  |

3. ページ最下部の[保存]をクリックします。

| 体温データ     | 表示 ✓          | Т |
|-----------|---------------|---|
| 温度測定なしの期間 | 0 : 0 23 : 59 |   |
|           | 保存 デフォルト設定    |   |